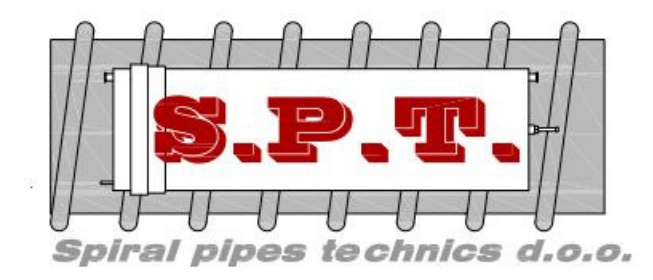

 $Dr.\ Franje\ Tudmana\ 63\ ,\ HR-21270\ ZAGVOZD\ ,\ \underline{tel:+38521674155}\ ,\ fax:+38521674250\ ,\ E-mail:\ \underline{krahinfo@st.t-com.hr,www.krah.hr}\ ,\ bar{scherological}$ 

# INSTALLATION of PIPE SYSTEM "KRAH"

# and User Manual for Universal EF Control Unit

# (welding device)

# **PF– PolyControl plus**

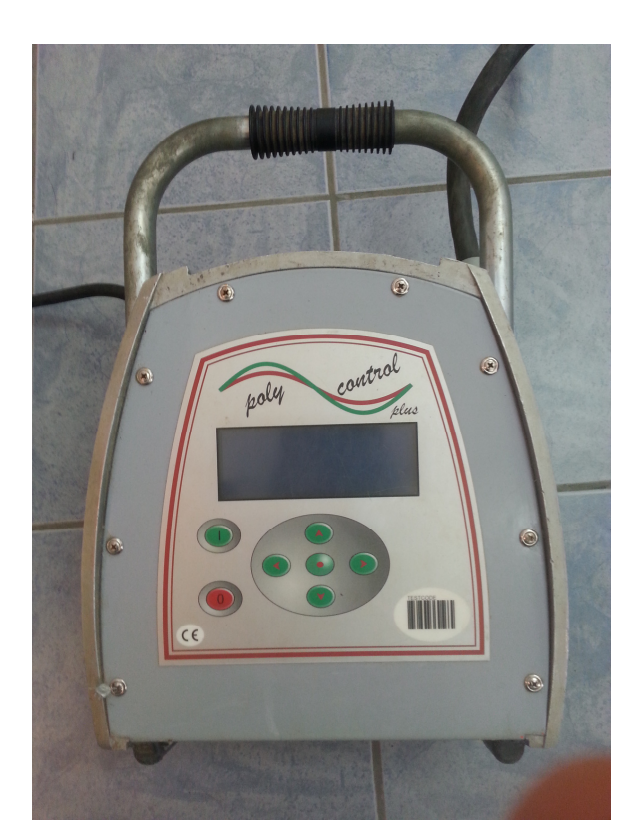

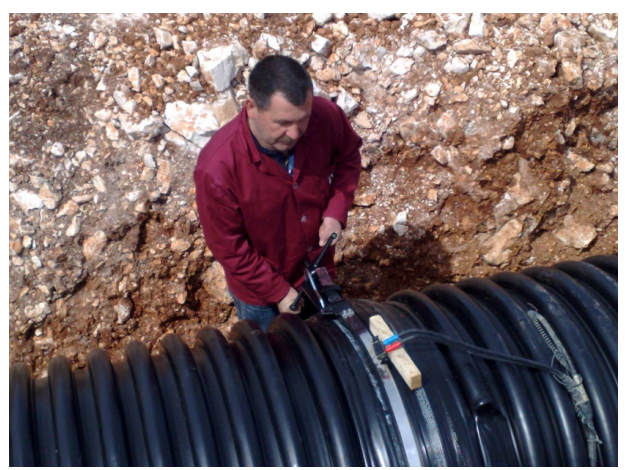

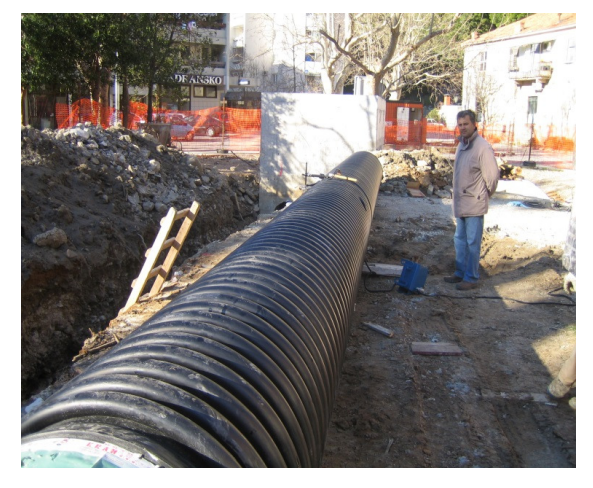

To connect (i.e. weld) pipes requires two executors.

Necessary accessories for connecting (i.e. welding) pipes are:

- > Electro-Fusion welder device for welding of PEHD ,,KRAH" pipes
- > Tensile ribbon or tensile chain for external clamping of socket
- Inner tensile ring for internal clamping of socket (only for pipes from DN 700 and larger)
- > Cleaning cloth and technical alcohol for cleaning spigot and socket

### **PREPARE INSTRUCTIONS:**

- Connecting points (socket and spigot) must be cleaned with technical alcohol. Connectin points should not be greasy, damp or dusty.
- ✓ Rotate the pipe that contacts of electro-fusion fittings are facing upwards.
- Retractable spigot to socket using excavators and pay attention to the electro-fusion fittings to prevent damage.
- Set tensile ribbon or tensile chain on the outside of the connecting point (fillister in socket) into provided trench and set up an inner ring (only for pipes above DN 700) in the inside of connecting point (2cm from end of the spigot).

All hand-tightened to the maximum.

- Check the fuel in the three-phase aggregate which minimum power must be 6kW.
- ✓ Check the fuel in pumps to drain trench of groundwater.

# TABLE OF DEFAULT WELDING VOLTAGE AND TIME

PROFILIRANE CIJEVI PO DIN - u 16 961 SA ELEKTRO - FUZIJSKOM SPOJNICOM

| Diameter  | Voltage     | Temperature  | Temperature  | Temperature  | Temperature  |
|-----------|-------------|--------------|--------------|--------------|--------------|
| ( mm )    | (Volt)      | 40° do 25°   | 25° do 20°   | 20° do 10°   | 10° do 0°    |
| DN 300    | 15 V        | 700 do 735   | 735 do 770   | 770 do 805   | 805 do 840   |
| DN 400    | 18 V        | 800 do 840   | 840 do 880   | 880 do 920   | 920 do 960   |
| DN 500    | 20 V        | 900 do 945   | 945 do 990   | 990 do 1035  | 1035 do 1080 |
| DN 600    | 24 V        | 1020 do 1065 | 1065 do 1115 | 1115 do 1165 | 1065 do 1250 |
| DN 700    | 25 V        | 1080 do 1120 | 1120 do 1170 | 1170 do 1230 | 1230 do 1280 |
| DN 800    | 33 V        | 1020 do 1065 | 1065 do 1100 | 1100 do 1150 | 1150 do 1200 |
| DN 900    | 38 V        | 900 do 945   | 945 do 990   | 990 do 1035  | 1035 do 1080 |
| DN 1000   | <b>39 V</b> | 1000 do 1050 | 1050 do 1100 | 1100 do 1150 | 1150 do 1200 |
| DN 1100   | 41 V        | 1100 do 1155 | 1155 do 1210 | 1210 do 1265 | 1265 do 1320 |
| DN 1200   | 43 V        | 1200 do 1260 | 1260 do 1320 | 1320 do 1380 | 1380 do 1440 |
| DN 1300   | 46 V        | 1300 do 1430 | 1430 do 1500 | 1500 do 1560 | 1560 do 1620 |
| DN 1400   | 47 V        | 1400 do 1500 | 1500 do 1600 | 1600 do 1700 | 1700 do 1800 |
| DN 1500   | 48 V        | 1800 do 1850 | 1850 do 1900 | 1900 do 2000 | 2100 do 2200 |
| DN 1600 * | 32 V        | 1000 do 1050 | 1050 do 1100 | 1100 do 1150 | 1150 do 1200 |
| DN 1800 * | 40 V        | 880 do 930   | 930 do 1000  | 1000 do 1070 | 1070 do 1150 |
| DN 2000 * | <b>39 V</b> | 1100 do 1155 | 1155 do 1210 | 1210 do 1265 | 1265 do 1320 |
| DN 2200*  | 41 V        | 1200 do 1255 | 1255 do 1310 | 1310 do 1365 | 1365 do 1420 |
| DN 2500*  | 44 V        | 1250 do 1345 | 1345 do 1410 | 1410 do 1470 | 1470 do 1530 |

-welding time is given in seconds

## (\* WELDING TIME WITH TWO WELDING DEVICES)

Be sure to comply with the above parameters for welding as well as instructions for welding PEHD pipes. Welding machine have the option of adjusting the welding time whit outdoor temperature. Maximum allowable external temperature is  $40^{\circ}$ 

## **Controls and Plugs**

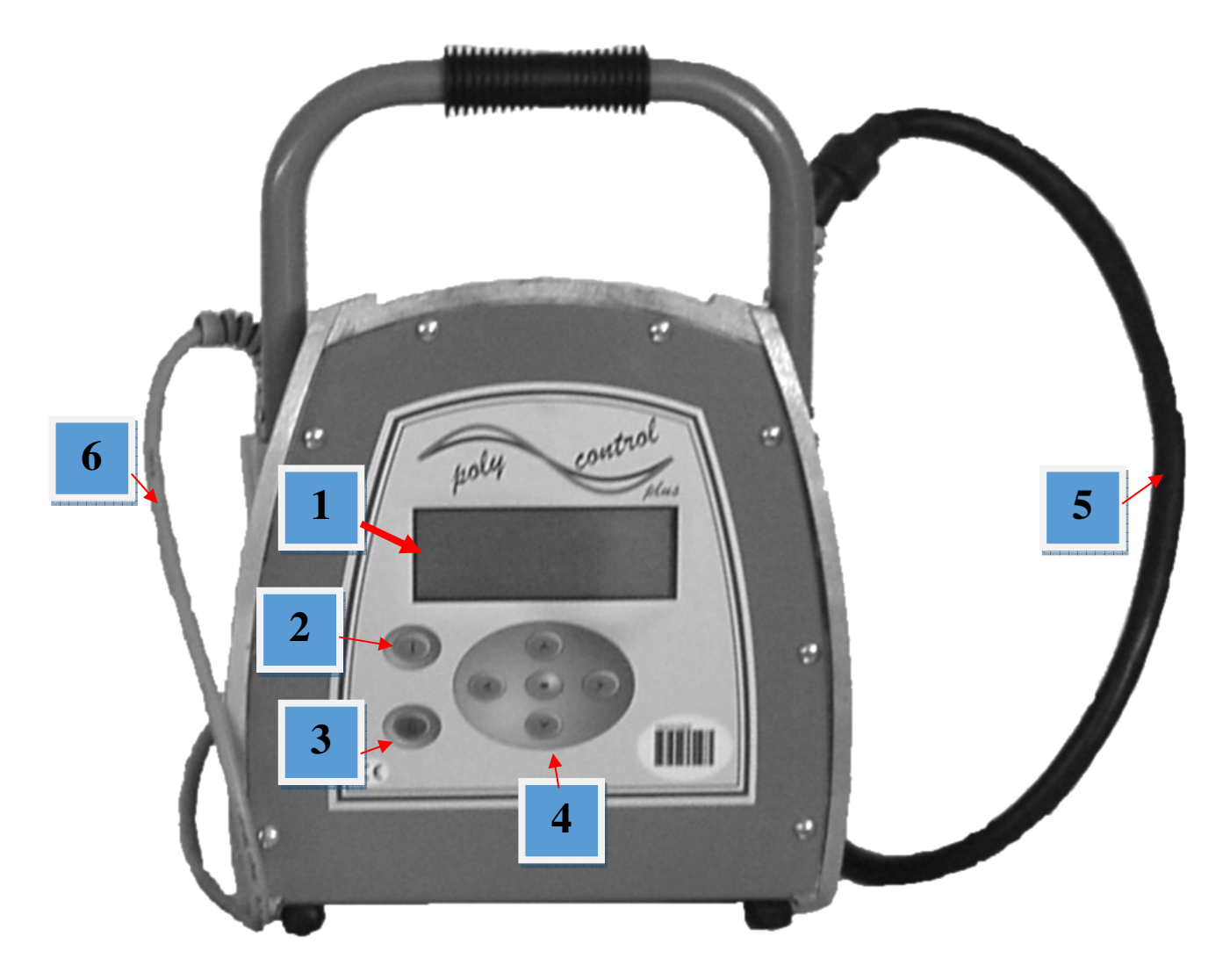

- (1)Display
- (2)START (green)
- (3)STOP (red)
- (4) CURSOR (Selection key)
- (5) Welding Cable
- (6) Power Supply Cable
- (7) Power Switch

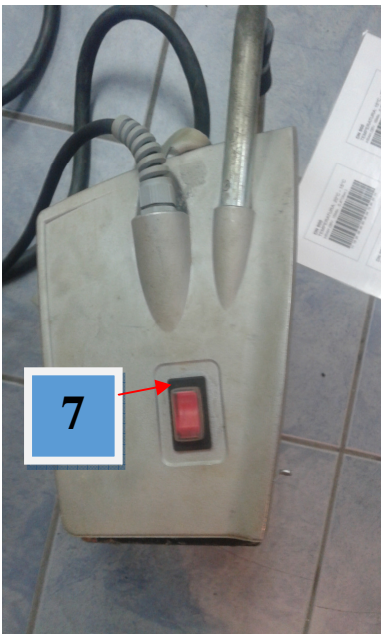

## Starting a welding process

#### 1. Preparation

To start up the control box (welding device) you have to follow the following steps in the given order:

1. Check device, cables and adapters optically and call KRAH d.o.o. from Croatia them in case of damage.

2. Unwind the power supply cable and the welding cable. It is not allowed to extend the welding cable!

3. Connect the detachable EF fitting to the welding cables of Control Box (welding device).

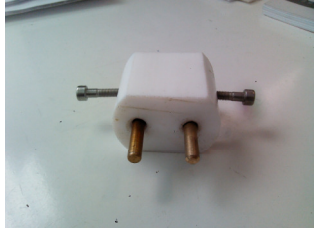

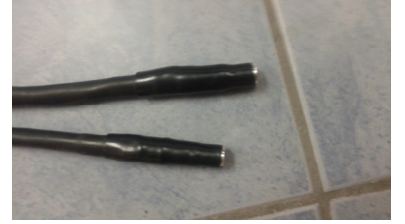

4. Turn the power switch in OFF-position.

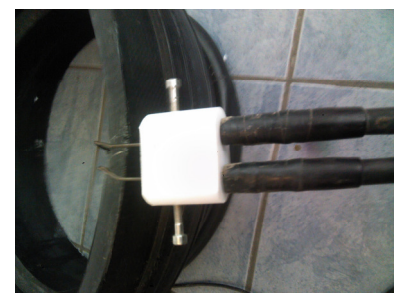

5. Check the fuel level before starting the welding process.

6. Start the generator before plugging in the control box (welding device). Wait until the generator output voltage has stabilized (240V). Frequency of supply voltage must be 50Hz.

7. Plug in the Control Box (welding device).

8. Switch on the power switch of the Control Box (welding device).

After this procedure the machine will indicate its function by two bleeps and the following message will appear in the display:

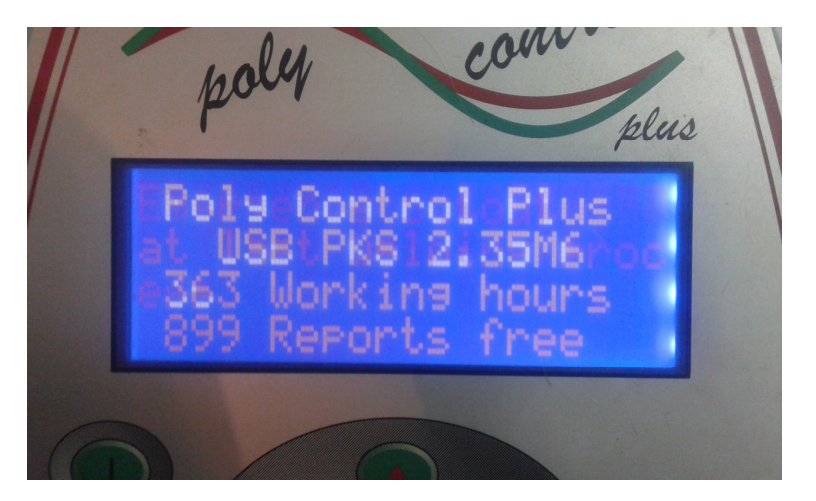

Row 1 and 2 show the *type* and *firmware revision* of the Control Box (welding device). Row 3 counts the total *amount of working hours* (summed up fusion times). Row 4 indicated the total *number of free reports* of the data recording system. In the case that the amount of free reports is smaller than 50, the letters of this row will flash. Press the red **STOP**-key to confirm the rare memory space. The reports should be printed out, because there is the danger of data loss if the memory control option is deactivated.

After ten seconds the above shown display will disappear. In the following there could be shown system messages like *error messages* of previous welding cycles or *service notes*, which can be aborted by pressing the red **STOP**-key.

When the following display message appears, the machine is ready to carry out a new welding process.

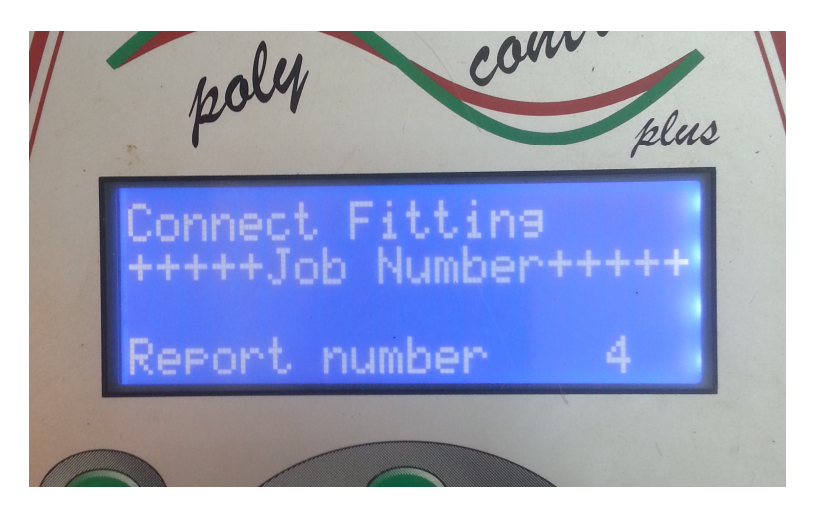

Row 1 tells you the actual process step. Instead of "Connect Fitting" there could appear "No Contact" also. To go further you have to connect an EF fitting to the welding cables. Row 2 and 3 show the active the commission number.

Row 4 give you the report number, which is related to the current commission number.

#### Welding Terminals:

- The contacts of the welding connector and the fitting plug must be clean – dirty or coated contacts can lead to overheating and burn at the connectors.

- Generally the terminals have to be protected against dirt. If there is a coating or loss of stick force on the connectors they have to be replaced.

- Use Adapters to connect certain fitting types. Adapters wear out with the time and have to be checked before every use.

Connect the welding terminals of the control unit (welding device) to the pins of the fitting. Take care on a firm and proper fit.

#### 2. Barcode-Mode

As long as no fitting is connected, no welding process can be started. When connecting the welding terminals to the pin at the fitting pay attention to a firm a proper fit. As soon as a fitting is connected, the following message appears in the display:

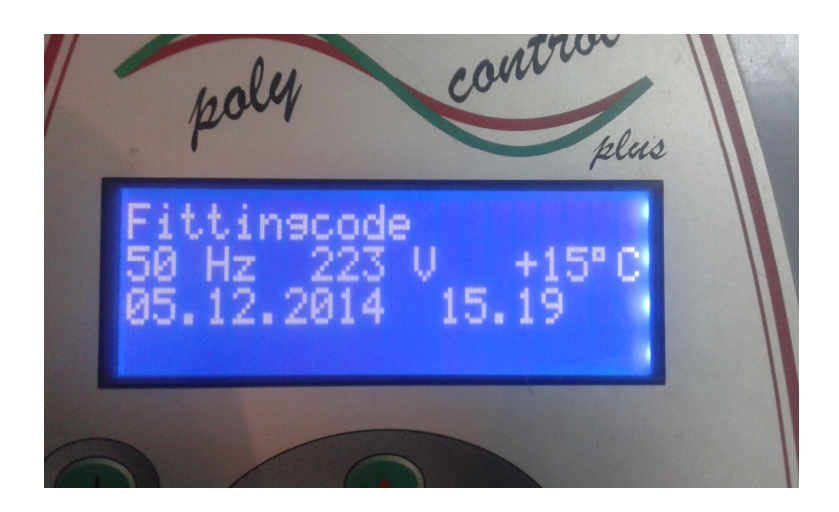

Row 1 prompts you to read the fitting barcode. The respective procedure is described in the following sections.

Row 2 shows you the actual input frequency and voltage as well as the ambient temperature. In case of generator use check that the voltage is at about 240V-260V and frequency is at about 48Hz-52Hz.

Row 3 shows the date and time

Row 4 shows possible error messages

For welding in the Barcode-Mode, read in the barcode label, which is attached to the fitting you want to process. If it is not readable because of damage, you can use by the way of exception the readable barcode of an identical fitting of the same manufacturer or feed the numeric code manually into the device. It is forbidden to use the barcode of a different fitting or a pipe with different diameter.

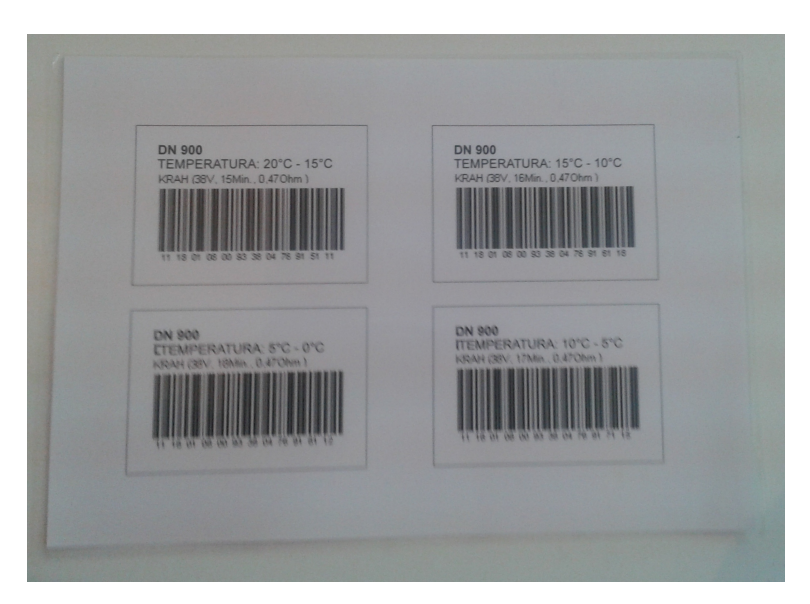

If you read in a barcode which is defect or invalid the code error will be displayed and indicated by a bleep.

#### Using the reading pen:

Place the tip of the reading pen left or right beside the bar code. Move the reading pen with a constant speed over the whole barcode. Do not stop the movement or lift the reading pen off.

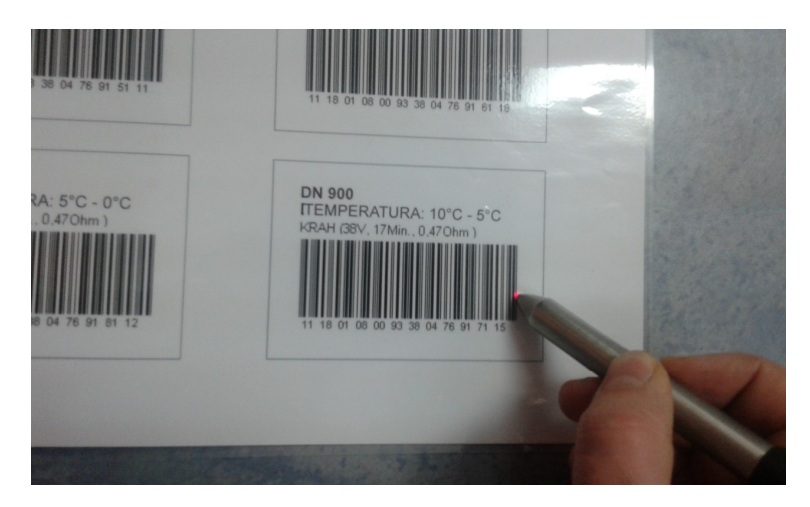

You read-in the barcode by using the scanner or reading pen. If the device detects a valid barcode, it indicates its readiness by showing the following message:

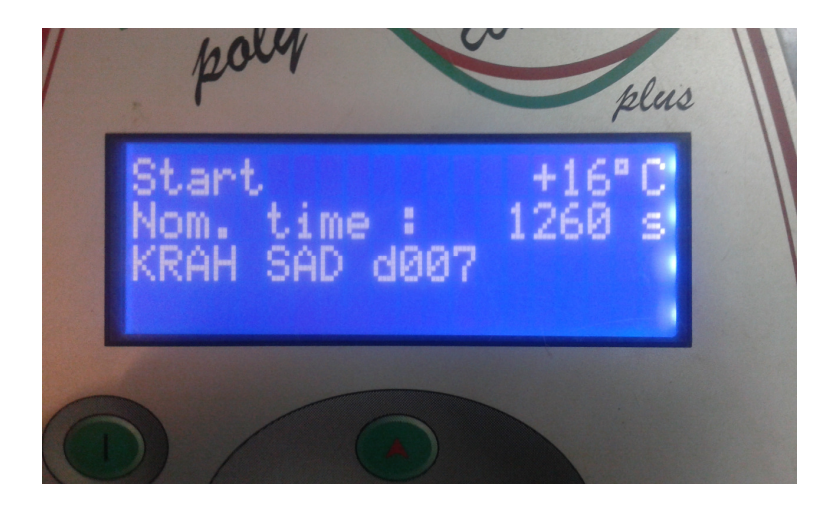

Row 1 indicates that you have to press the green **START**-key to start the welding process. Before that you are obliged to check and compare the shown values with the ones given on the connected coupler.

Row 2 shows the nominal welding time.

Row 3 shows the manufacturer, type and diameter decoded from the barcode.

There is also given the ambient temperature. If the fitting barcode provides t*emperature compensation*, the nominal fusion time will be adapter to the ambient temperature. Row 4 shows possible error messages.

After pressing the green **START**-key a message will remind you of your duty to fix and prepare the pipes according to the general guidelines:

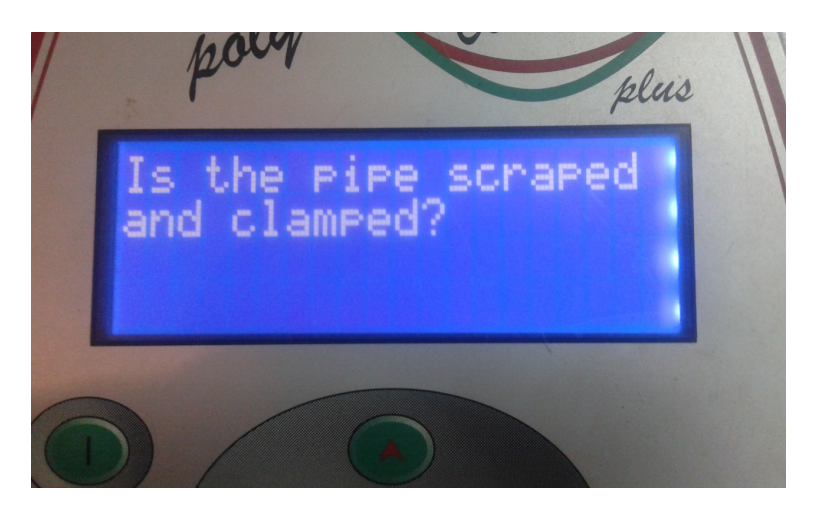

If you have any doubt about the right preparation, you can break off the procedure by actuating the red **STOP**-key. Confirm the proper preparation by pressing the green **START**-key.

#### **Resistor Error**

Now, the welding device begins to measure the fitting resistance. In the case that it is outside the valid range, the error will be indicated by a bleep and a appropriate message will appear in the display:

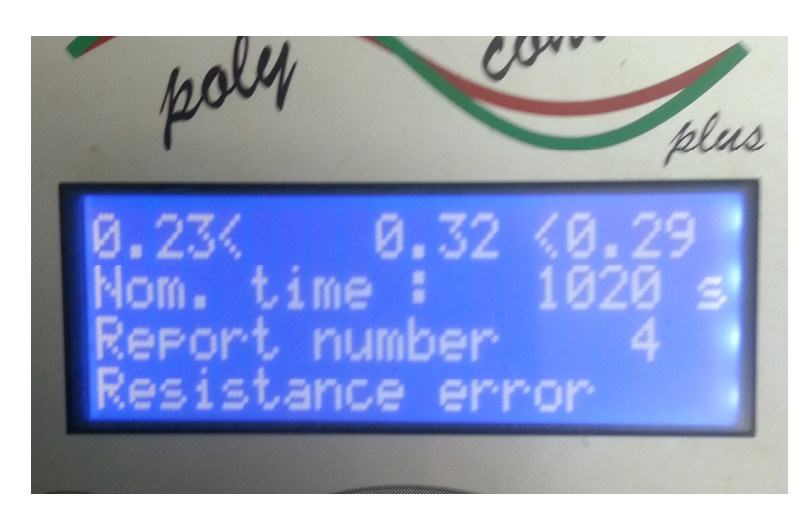

Row 1 shows in the middle the measured resistance. At the left and right the borders of the resistance range given in the barcode is shown.

Row 2 shows the nominal welding time.

Row 3 shows the report number of the faulty process.

Row 4 shows "Resistor Error"

Plug the welding terminals out of fitting plugs. Check the connectors of the fitting and welding cable for dirt or coating. If the fitting causes another resistor error, it maybe defect. Replace it.

If no resistor error occurs, the welding device starts the welding process automatically. **To avoid danger for your health, do not touch the fitting or cables during the welding process.** The display shows the actual and nominal welding time:

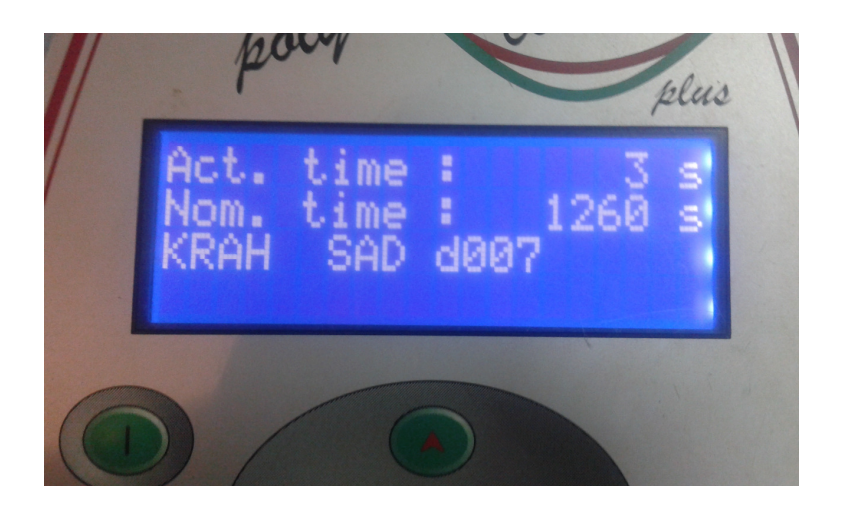

Row 1 shows the actual welding time, which is counted upwards.

Row 2 shows the nominal welding time.

Row 3 shows the manufacturer, type and diameter.

Row 4 shows possible error messages.

The welding process will stop automatically when the actual time reaches the nominal time. This will be indicated by two bleeps and the following message:

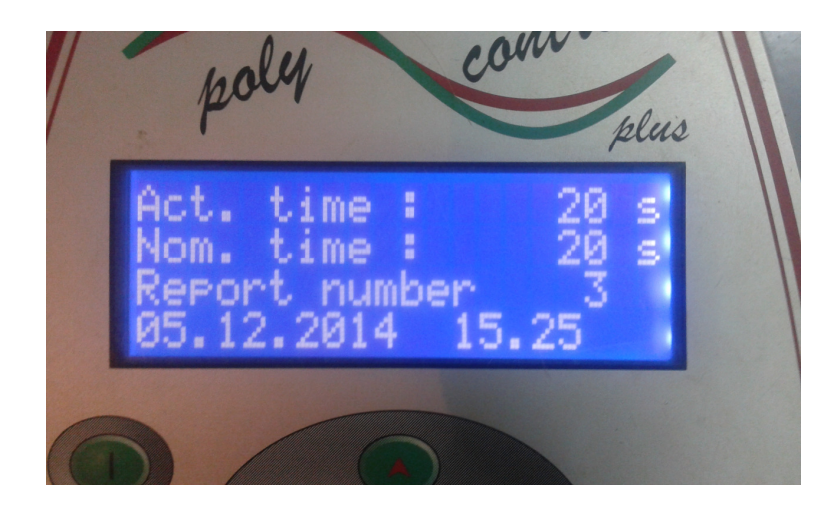

After stopping the welding process the data will be stored into the internal memory of the device. Pull off the welding connectors to go back to the start message.

#### 3. Manual-Mode

Welding with the manual input of welding parameters can only be done by using a special code number or reading in a barcode with manual input authorisation. In case that you do not find the supervisor code in the annex of this instructions, please contact KRAH d.o.o. from Croatia.

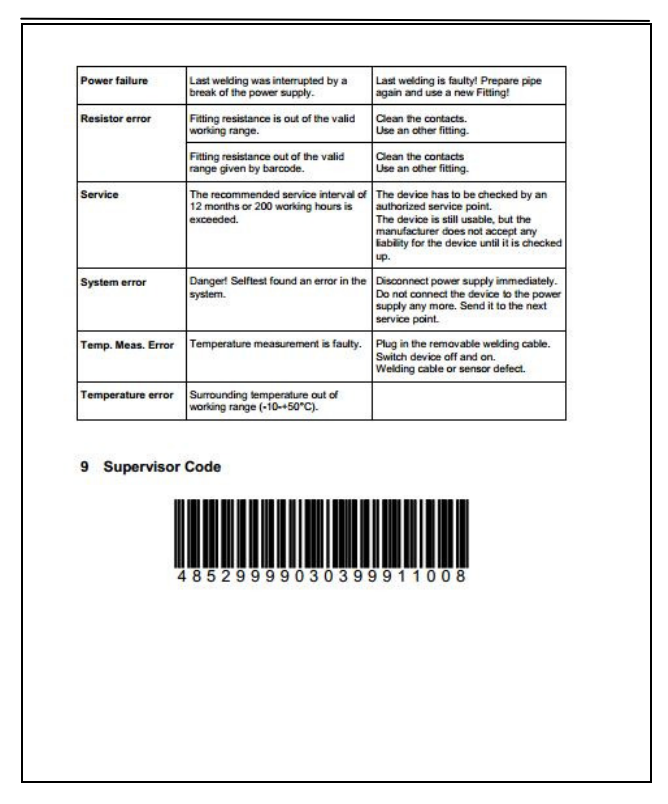

As long as no fitting is connected, no welding process can be started. When connecting the welding terminals to the pin at the fitting pay attention to a firm a proper fit. As soon as a fitting is connected, the following message appears in the display:

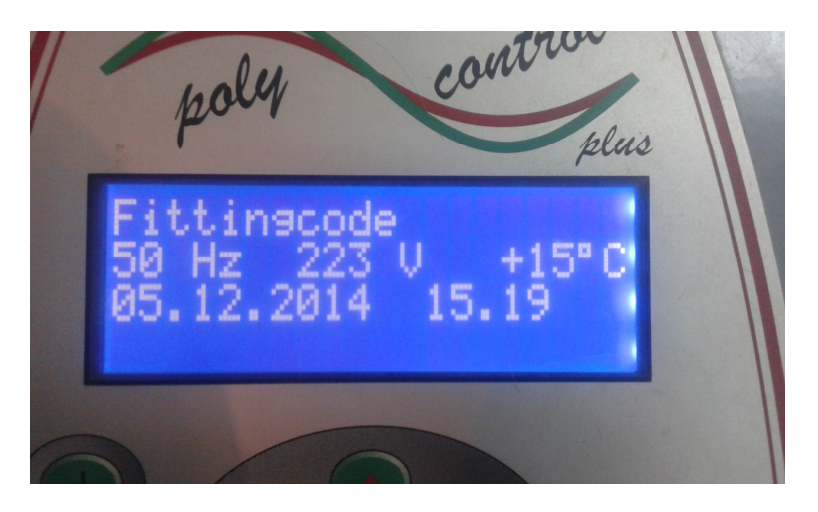

Row 1 prompts you to read the fitting barcode. The respective procedure is described in the following sections.

Row 2 shows you the actual input frequency and voltage as well as the ambient temperature. In case of generator use check that the voltage is at about 240-260V and frequency is at about

48Hz-52Hz. Row 3 shows the date and time Row 4 shows possible error messages

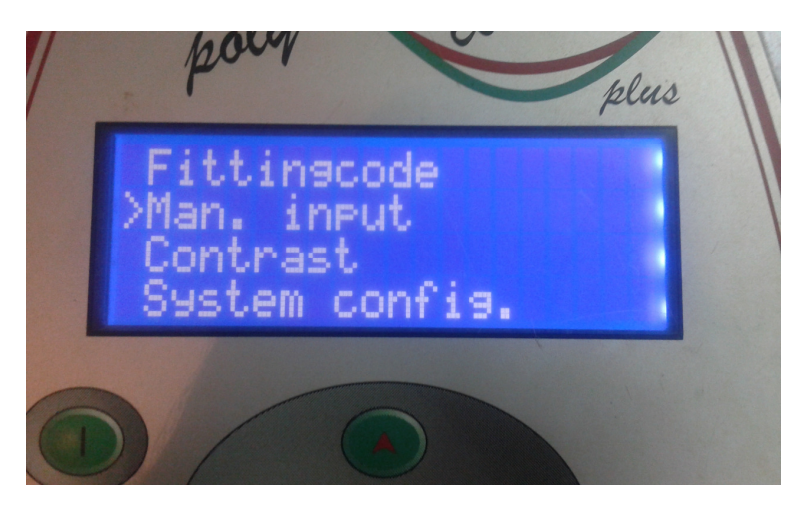

After connecting the fitting, press the select key • to show the function menu in the display:

The function menu contains a list of available functions. The first three are shown in the display. The symbol > represents the cursor, which marks the menu item to be selected.

Use the  $\blacklozenge$  -keys to move the cursor to the item **Man. Input** and press select key  $\bullet$ .

By following message you are asked to enter the code number or to read in a barcode with manual input authorisation (e.g. supervisor code / foreman code).

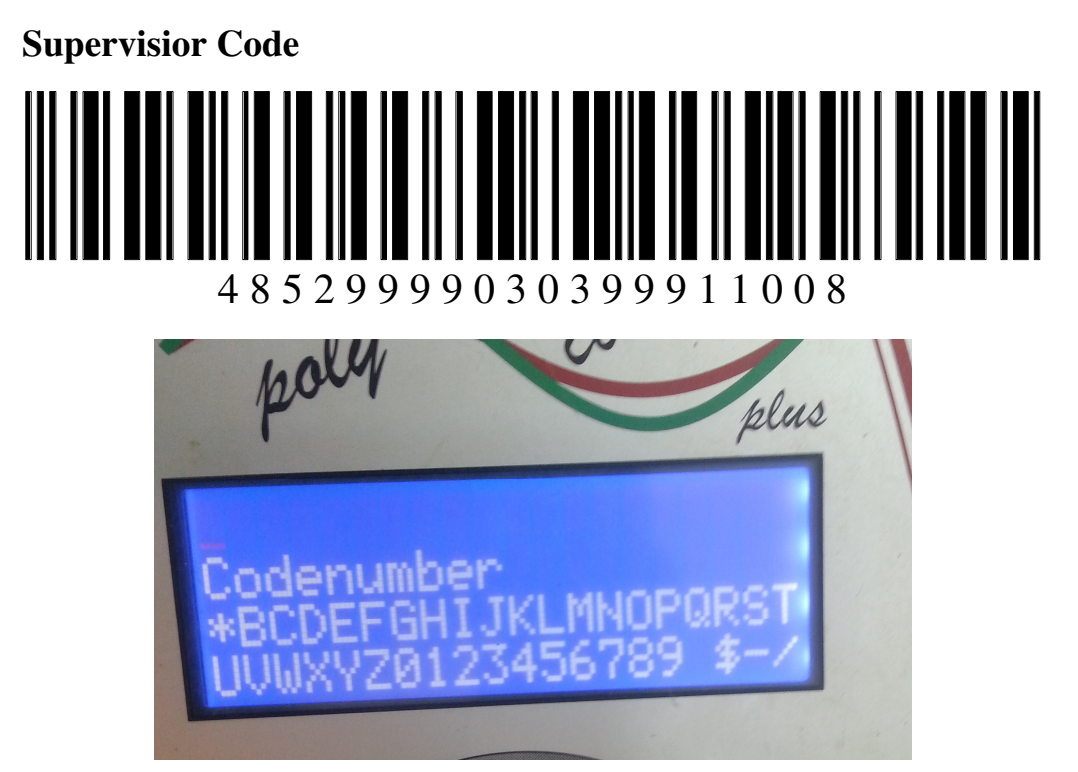

A present barcode can be read in by using the reading pen or scanner. The input of the code number can be done by using the shown letter input field.

If a valid code was entered, the display shows the entry fields of the welding parameters.

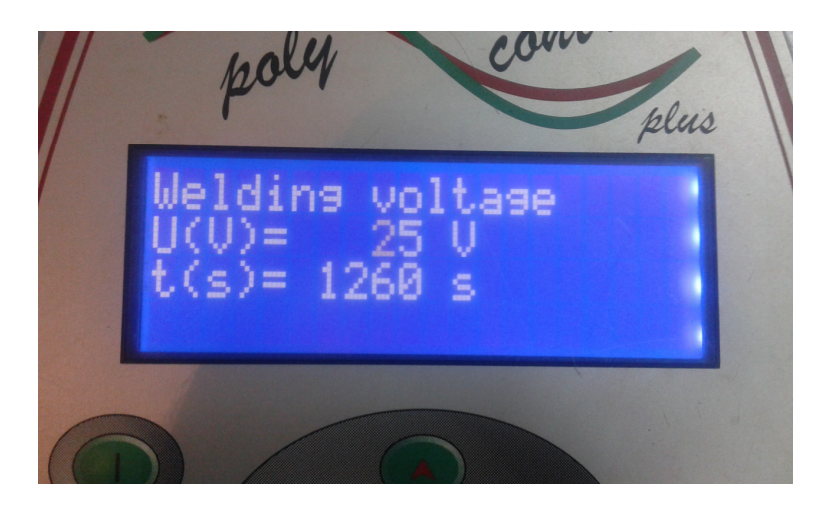

Row 1 shows the name of the active entry field (here: Welding Voltage). Row 2 shows the welding voltage entry field. Row 3 shows the welding time entry field

An underlined or flashing digit marks the number to be changed. Read welding voltage from TABLE OF DEFAULT WELDING VOLTAGE AND TIME (on page 3);

- Increases or decreases the digit which is marked.
- • Moves the marking to the left or right digit.

START Confirms the entered welding voltage.

After pressing the **START**-button the entry field for the welding time will be activated:

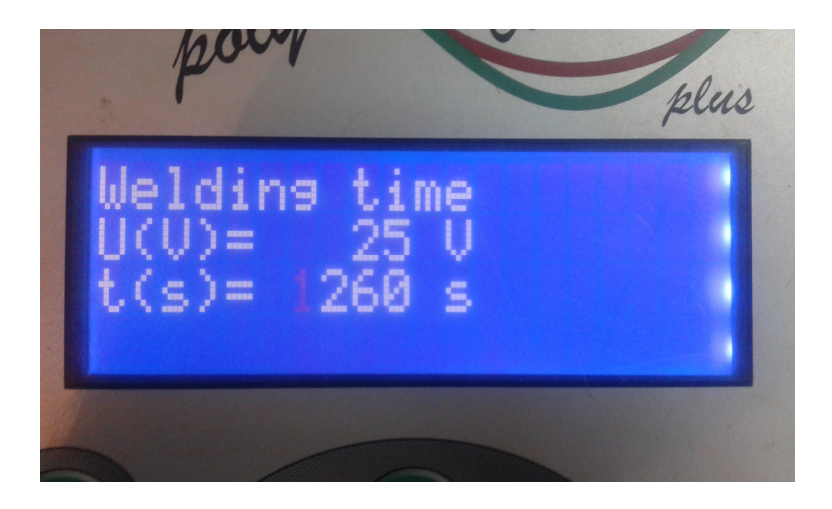

The value will be entered the same way as described above.Read welding time from TABLE OF DEFAULT WELDING VOLTAGE AND TIME (on page 3).

After the confirmation with the **START** button the welding parameters will be shown once again.

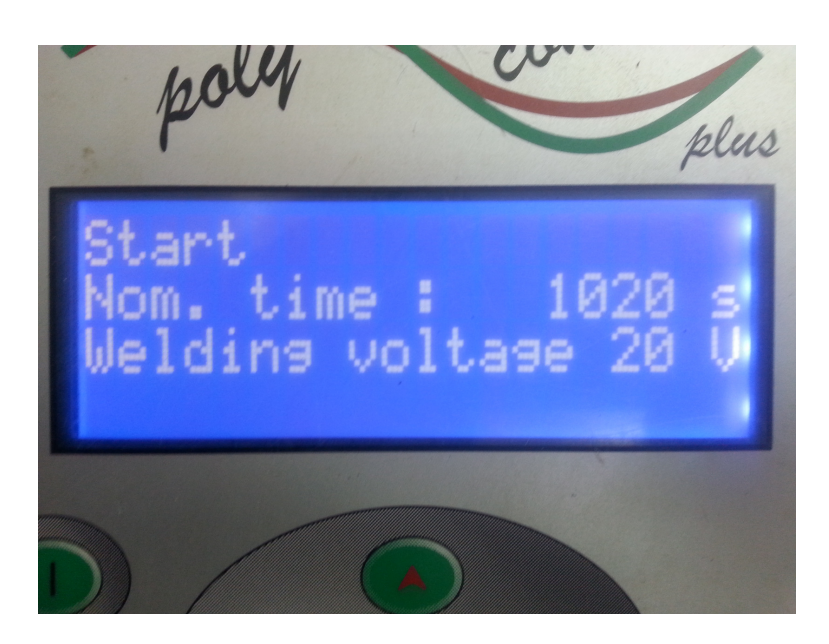

Check carefully the correctness of the parameters before confirming them by pressing the green **START**-key. The following message will remind you of your duty to fix and prepare the pipes according to the general guidelines:

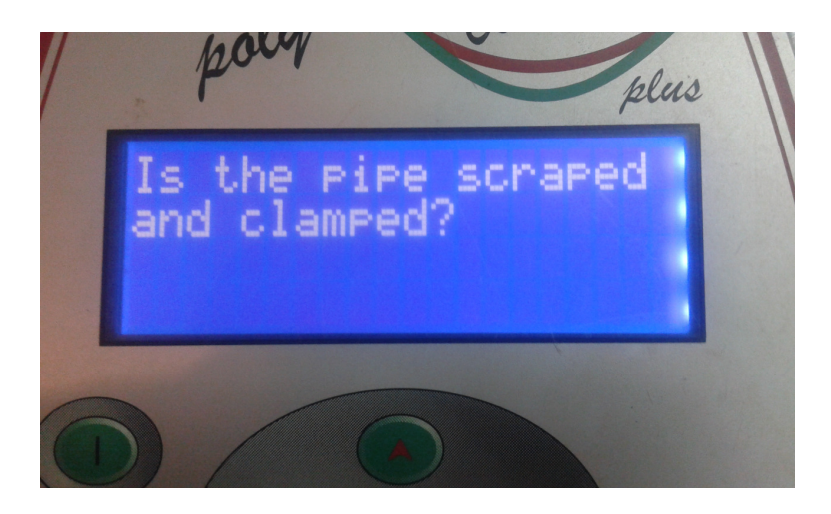

If you have any doubt about the right preparation, you can break off the procedure by actuating the red **STOP**-key. Confirm the proper preparation by pressing the green **START**-key.

The welding device starts the welding process automatically.

To avoid danger for your health, do not touch the fitting or cables during the welding process.

The display shows the actual and nominal welding time:

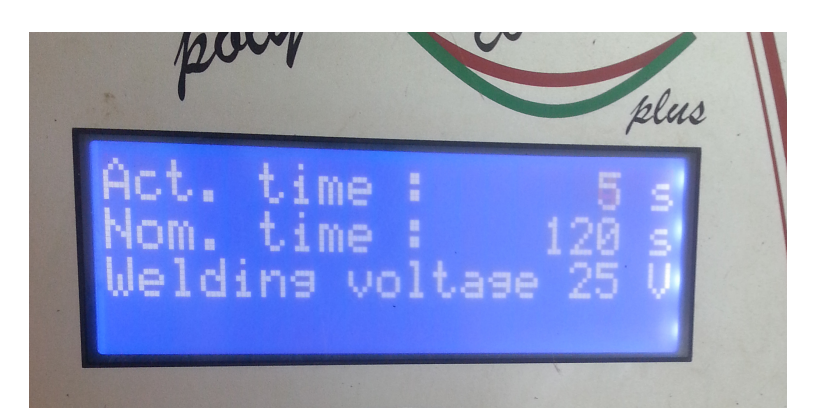

Row 1 shows the actual welding time, which is counted upwards.

Row 2 shows the nominal welding time.

Row 3 shows the nominal welding voltage.

Row 4 shows possible error messages.

The welding process will stop automatically when the actual time reaches the nominal time. This will be indicated by two bleeps and the following message:

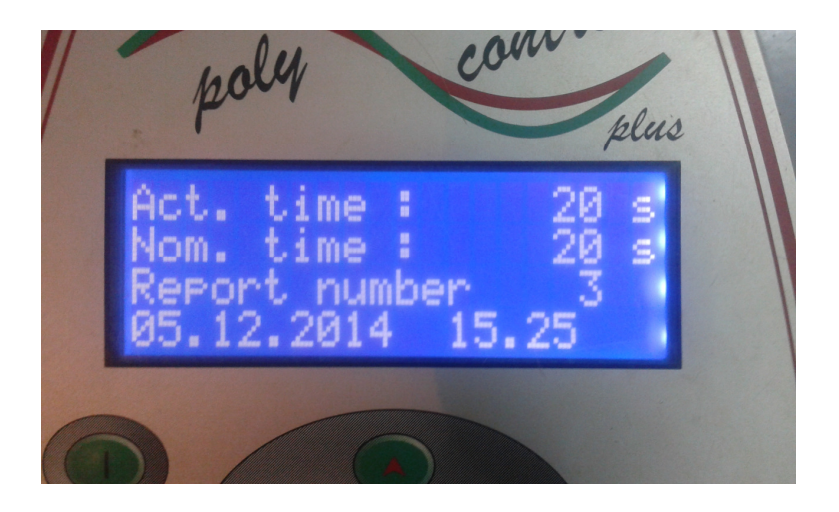

After stopping the welding process the data will be stored into the internal memory of the device. Pull off the welding connectors to go back to the start message.

After have finished welding, switch off the power switch of the Control Box (welding device)

#### Plug out welding device before turning off the generator.

#### **MOST IMPORTANT THINGS**

- ✓ IMPORTANT: During welding and cooling time pipes should not be disturbed and shake
- ✓ IMPORTANT: During welding and cooling time excavation work about backfill around pipes must be on hold because they can cause shaking and dirt
- ✓ IMPORTANT: During cooling do not take off the outer tensile ribbon or tensile chain or inner ring.
- ✓ IMPORTANT: Cooling time determined by weather conditions. It must not be less than the time of welding. The cooling time is longer as the pipe diameter is smaller! Cooling time is over when the temperature of connection point is same as temperature of surrounding air (or pipes).
- ✓ IMPORTANT: The outer tensile ribbon or tensile chain and inner ring need to be tighten after 60-70% of the welding time and at the beginning of cooling.

| C                              | onformity Dec                                                                                   | laration                                   |                                                                       |                                              |                                       |  |  |
|--------------------------------|-------------------------------------------------------------------------------------------------|--------------------------------------------|-----------------------------------------------------------------------|----------------------------------------------|---------------------------------------|--|--|
| DE                             | Konformitätserklärund d                                                                         | es Herstellers                             |                                                                       |                                              |                                       |  |  |
| GB                             | Manufacturer's Conform                                                                          | ity Declaration                            |                                                                       |                                              |                                       |  |  |
| FR                             | Certificat de conformité                                                                        | .,                                         |                                                                       |                                              |                                       |  |  |
| IT                             | Dichiarazione di Confirm                                                                        | ità del Costruttore                        |                                                                       |                                              |                                       |  |  |
| ES                             | Declaracion de conformi                                                                         | dad del fabricante                         |                                                                       |                                              |                                       |  |  |
| PT                             | CERTIFICADO DE CONF                                                                             | ORMIDADE                                   |                                                                       |                                              |                                       |  |  |
| -                              |                                                                                                 |                                            |                                                                       |                                              |                                       |  |  |
|                                | Schw                                                                                            | eißtec                                     | hnolog                                                                | ie G                                         | mрн                                   |  |  |
|                                | W June 1                                                                                        |                                            |                                                                       | FO 0 Forme 40                                |                                       |  |  |
|                                | Karl-Bröger-                                                                                    | Str.10 DE-36304 Alst-                      | 910 Tel: + 49-6631-96                                                 | 52-0 Fax:+49                                 | 6651-9652-52                          |  |  |
| DE                             | erklärt, dass die Schweißn                                                                      | naschine                                   |                                                                       |                                              |                                       |  |  |
| GB                             | declares that the welding r                                                                     | at the welding machine                     |                                                                       |                                              |                                       |  |  |
| FR                             | déclarons que la machine                                                                        | électrosoudable                            |                                                                       |                                              |                                       |  |  |
| IT                             | dichiara che la saldatrice                                                                      |                                            |                                                                       |                                              |                                       |  |  |
| ES                             | declara que la máquina de                                                                       | saldar                                     |                                                                       |                                              |                                       |  |  |
| PT                             | declara que o equipamente                                                                       | 0                                          |                                                                       |                                              |                                       |  |  |
| Polym                          | atic Plus (Top)                                                                                 | - 230V / 50Hz                              | - 110V / 50Hz - 48V /                                                 | 50 Hz 200Hz                                  |                                       |  |  |
| Polym                          | atic (Data)                                                                                     | - 230V / 50Hz                              | - 110V / 50Hz - 48V /                                                 | 50 Hz                                        |                                       |  |  |
| Digim                          | atic (Time / Data)                                                                              | - 230V / 50Hz                              | - 110V / 50Hz                                                         |                                              |                                       |  |  |
| Monor                          | natic (light), Dualmatic                                                                        | - 230V / 50Hz                              | - 110V / 50Hz                                                         |                                              |                                       |  |  |
| Tiny M                         | (Data), Polycode                                                                                | - 230V / 50Hz                              | - 110V / 50Hz                                                         |                                              |                                       |  |  |
| PolyC                          | ontrol (Plus / Top)                                                                             | - 230V/ 50Hz                               |                                                                       |                                              |                                       |  |  |
| Polyw                          | eld                                                                                             | - 230V / 50Hz                              | - 48V/ 50 Hz                                                          |                                              |                                       |  |  |
| Transf                         | former Box (2600VA / 2800)                                                                      | /A) - 230V / 50Hz                          |                                                                       |                                              |                                       |  |  |
| DE                             | 20 des falses des ses                                                                           | stalishan Disktinion Ve                    | reshriften und Vororda                                                | ungon horgeste                               | lit sameles                           |  |  |
| CR                             | gemais den rolgenden gesetzlichen Richtlinien. Vorschriften und Verordnungen hergestellt wurde: |                                            |                                                                       |                                              |                                       |  |  |
| ED                             | is made in complance with the following directives, standards and legal regulations:            |                                            |                                                                       |                                              |                                       |  |  |
| IT.                            | est contorme aux normes, regies ou directives suivantes.                                        |                                            |                                                                       |                                              |                                       |  |  |
|                                | prescrizioni che rispondon                                                                      | o alle sequenti leggi:                     | .,                                                                    |                                              |                                       |  |  |
| SP                             | está conforme con lo disp                                                                       | resto en la legislación v                  | idente:                                                               |                                              |                                       |  |  |
| PT                             | foi fabricado e testado co                                                                      | n o disposto nas seguir                    | tes regulamentações e                                                 | m vlaor:                                     |                                       |  |  |
| 73/23<br>89/336                | #EEC Low Voltage Directiv<br>#EEC Electro Magnetic Cor                                          | e<br>npatibility                           |                                                                       |                                              |                                       |  |  |
| EN 603                         | 335-1 / IEC 335-1                                                                               |                                            |                                                                       |                                              |                                       |  |  |
| ISO 12                         | 2176 (1-4); ISO/TR 13950; UI                                                                    | VI 10566                                   |                                                                       |                                              |                                       |  |  |
| DVS 2                          | 208                                                                                             |                                            |                                                                       |                                              |                                       |  |  |
| Alofald                        | 01.01.0007                                                                                      |                                            |                                                                       |                                              |                                       |  |  |
| Aisielu                        | 1, 01, 01, 2007                                                                                 |                                            |                                                                       | - 11                                         |                                       |  |  |
|                                | 1. L                                                                                            | nt_                                        | 8                                                                     | K                                            |                                       |  |  |
| DiplIn                         | ng. Stefan Kehm (Fertigur                                                                       | g/Production) E                            | iplIng. Bernd Merle (                                                 | Seschäftsführe                               | /Direction)                           |  |  |
|                                |                                                                                                 |                                            |                                                                       |                                              |                                       |  |  |
|                                |                                                                                                 | 6631-6652-0                                | Beck:                                                                 | Registration                                 | Giessen HRB-Nr. 523                   |  |  |
| Mail:<br>PF-Schwe<br>Karl-Brög | Phone: ++45<br>Phone: ++45<br>en-Str. 10 e-mail: info§<br>Abatold URI                           | 6631-9652-52<br>gef-schweisstechnologie de | VR Bank e G. Alsfeld<br>Bank Code 530 932 00<br>Account No. 1 113 189 | Managing Director:<br>Legal Vonue:<br>Pages: | DiplIng. Bernd Mede<br>Alsfeld<br>1/1 |  |  |